Pour un renouvellement de licence commencer a étape 1

Pour une prise de licence commencer a étape 2

## 1 / VALIDER INSCRIPTION SUR LE SITE FFA

http://webservicesffa.athle.fr/

| атыlé                                                              |
|--------------------------------------------------------------------|
|                                                                    |
| Bienvenue dans<br>Mon Espace du Licencie                           |
| Login :<br>(n° licence/pass j'aime courir/email)<br>Mot de passe : |
| Mot de passe oublié ? Annuler Valider                              |

Il faudra regarder les vidéos jusqu'au bout et cela vaudra pour certificat médical.

La derniere étape indique de contacter le club pour paiement

## 2 SITE SPORT REGION

Créer un compte sur site

https://www.sportsregions.fr/

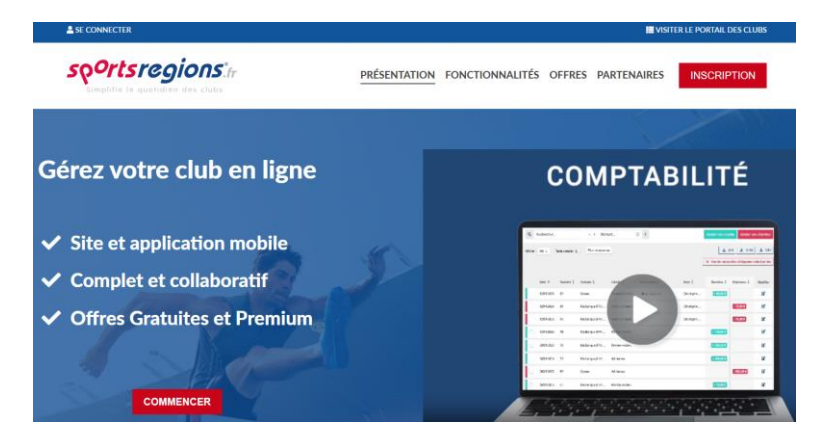

Cliquer sur se connecter en haut a gauche et créer un compte

| PARTICIPER AU SITE                                                                         | × |  |  |  |  |  |  |
|--------------------------------------------------------------------------------------------|---|--|--|--|--|--|--|
| Connectez-vous sur la plateforme<br>Seconts regions fr<br>Simplifie le quotidien des clubs |   |  |  |  |  |  |  |
| J'ai un compte Sportsregions                                                               |   |  |  |  |  |  |  |
| E-mail*                                                                                    |   |  |  |  |  |  |  |
| Mot de passe*                                                                              |   |  |  |  |  |  |  |
| JE ME CONNECTE<br>J'ai oublié mon mot de passe                                             |   |  |  |  |  |  |  |
| Pas encore de compte ?                                                                     |   |  |  |  |  |  |  |
| CRÉER UN COMPTE                                                                            |   |  |  |  |  |  |  |

Un code de confirmation est adressé sur la boite mail indiqué

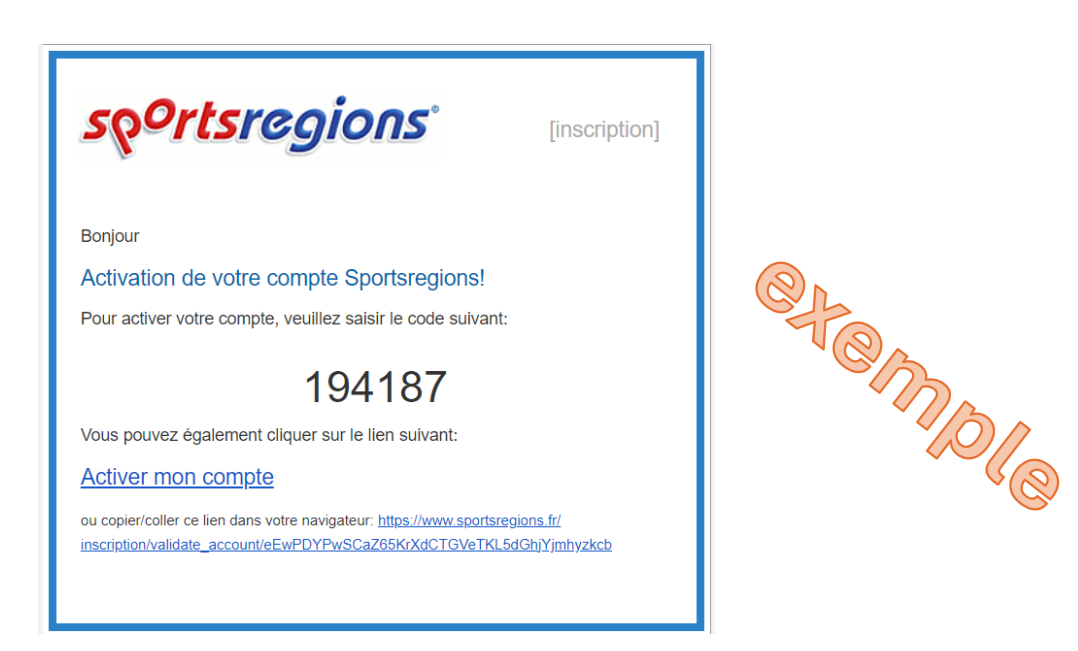

Valider votre compte

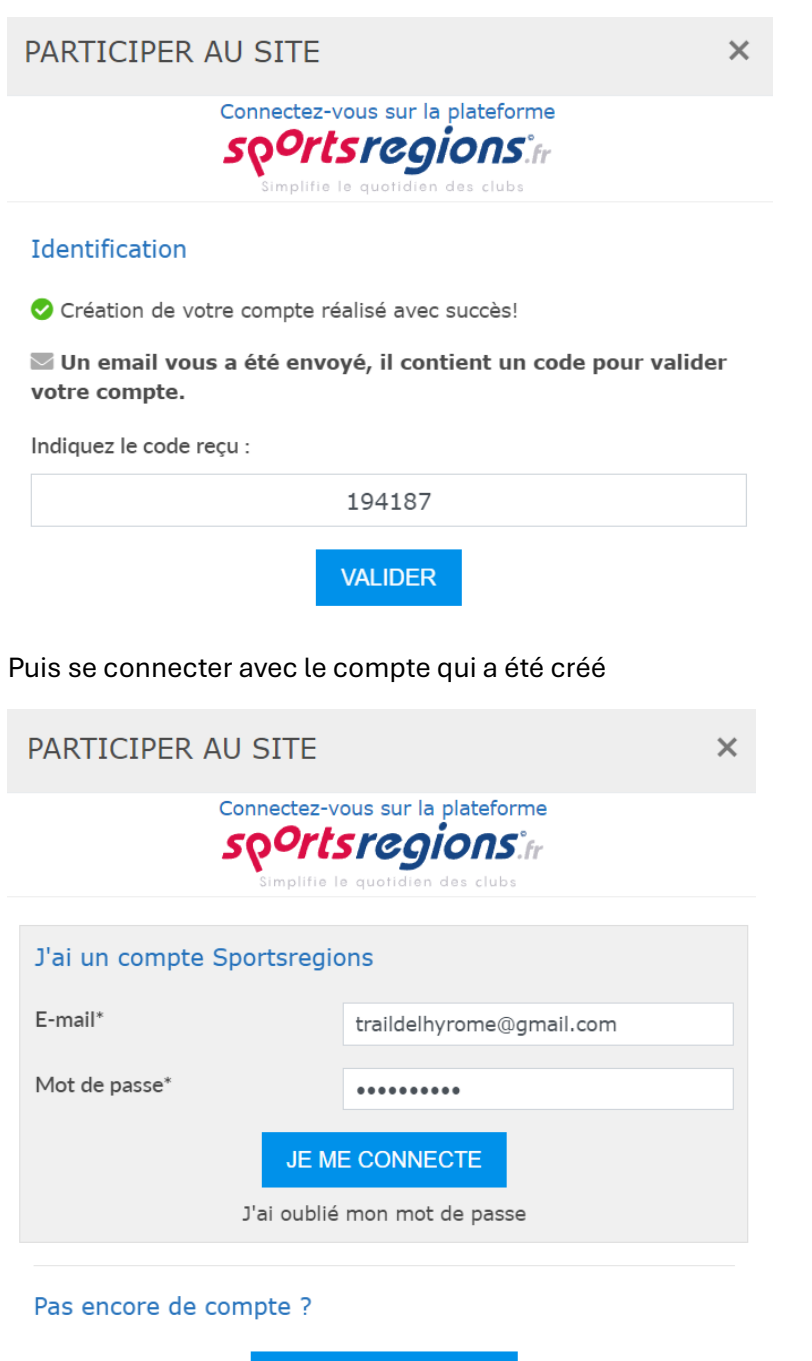

CRÉER UN COMPTE

## 3 ACCEDER AU NOUVEAU SITE RUNNING VAL D'HYROME

https://www.rvh49.com/

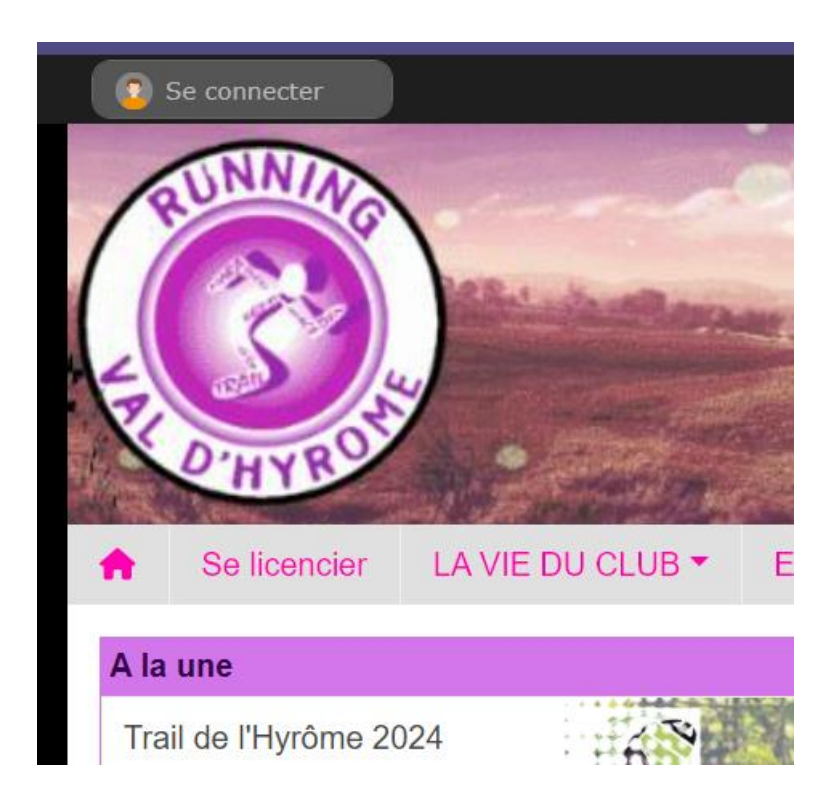

Cliquer sur se cconnecter et Renseigner son adresse mail et renseigner le mot de passe

Puis accepter de transmettre les informations au club

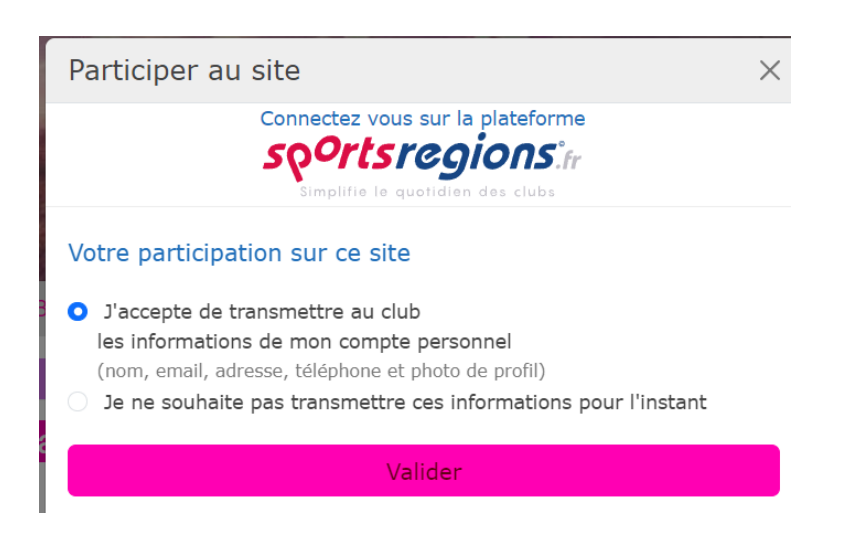

Je suis maintenant connecteur au site du club . Pour l'exemple je me nomme ''test''

Vous pouvez maintenant faire deux choses :

Demander a être contributeur : cela permettra de voir les pages privées internes au club Et surtout de faire votre adhésion au club en cliquant sur '' se licencier"

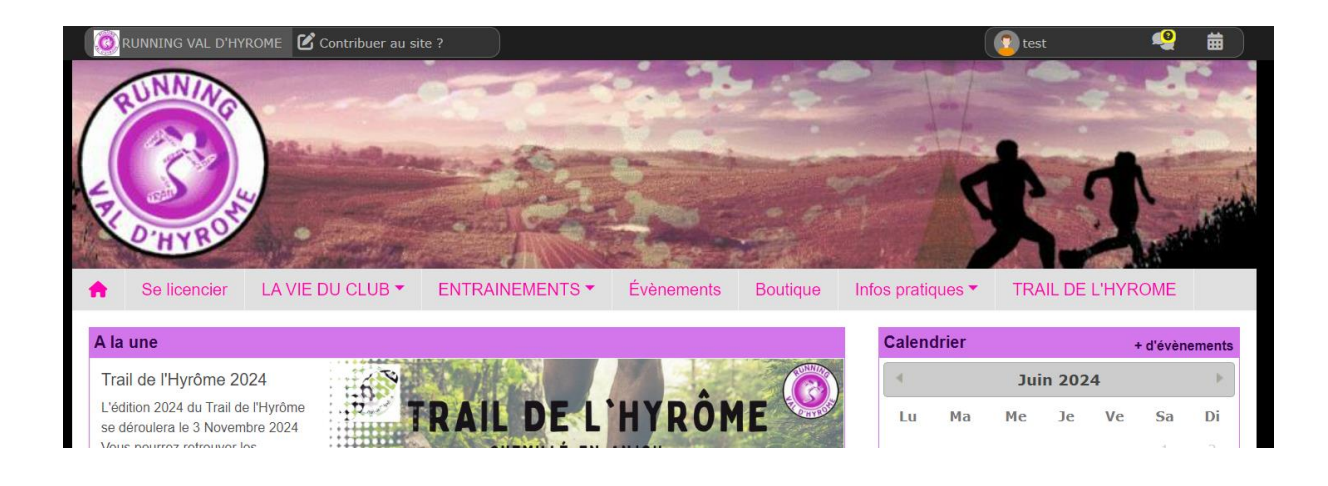

| Demande de changement de profil                                                                                |  |  |  |  |  |
|----------------------------------------------------------------------------------------------------|--|--|--|--|--|
| Souhaitez-vous devenir contributeur sur le site du club<br>"RUNNING VAL D HYROME" ?                            |  |  |  |  |  |
| Vous pourrez proposer des actualités, des albums photos et des albums vidéos, et aurez accès au contenu privé. |  |  |  |  |  |
| (En confirmant, une demande sera envoyée à l'administrateur du site)                                           |  |  |  |  |  |
| Annuler Confirmer                                                                                              |  |  |  |  |  |

| R                                                                                    | RUNNING VAL D'HY  | ROME 🗹 Contribuer au sit                               | te ?                                                                                                    |            |          |                 |  |  |  |
|--------------------------------------------------------------------------------------|-------------------|--------------------------------------------------------|----------------------------------------------------------------------------------------------------|------------|----------|-----------------|--|--|--|
|                                                                                      | UNNING<br>D'HYRON |                                                        |                                                                                                    |            |          |                 |  |  |  |
| •                                                                                    | Se licencier      | LA VIE DU CLUB 🕶                                       | ENTRAINEMENTS -                                                                                            | Évènements | Boutique | Infos pratiques |  |  |  |
| Adhésion au club - Saison 2024-2025<br>Accueil / Adhésion au club - Saison 2024-2025 |                   |                                                        |                                                                                                    |            |          |                 |  |  |  |
| ADH                                                                                  | ESION CLU         | В                                                      |                                                                                                    |            |          |                 |  |  |  |
| Pour qui est cette inscription ?                                                     |                   | <ul><li>Je souhaite m</li><li>Je souhaite in</li></ul> | <ul> <li>Je souhaite m'inscrire personnellement</li> <li>Je souhaite inscrire quelqu'un d'autre</li> </ul> |            |          |                 |  |  |  |
| Préno                                                                                | vm * :            |                                                        | test                                                                                                    |            |          |                 |  |  |  |
| Nom *                                                                                | :                 |                                                        | test                                                                                                    |            |          |                 |  |  |  |
|                                                                                      |                   |                                                        |                                                                                                    |            |          |                 |  |  |  |